## สารบัญภาพ

|             |                                                        | หน้า |
|-------------|--------------------------------------------------------|------|
| ภาพที่ 1    | แสดงหน้าจอเข้าสู่โปรแกรม                               | 1    |
| ภาพที่ 2    | ด้านหน้าเมนูหลักสร้าง-ส่ง                              | 1    |
| ภาพที่ 3    | เมนูแบบฟอร์มการสร้างเอกสาร                             | 2    |
| ภาพที่ 1.1  | ขั้นตอนการสร้างเอกสารใหม่บันทึกข้อความ (ไทย)           | 3    |
| ภาพที่ 1.2  | แบบฟอร์มบันทึกข้อความ (ไทย)                            | 3    |
| ภาพที่ 1.3  | ขั้นตอนการเลือกชั้นความเร็ว                            | 4    |
| ภาพที่ 1.4  | ขั้นตอนการใส่เบอร์โทรและเลือกข้อความมาตรฐาน            | 4    |
| ภาพที่ 1.5  | ขั้นตอนการพิมพ์ชื่อเรื่องและเลือกผู้รับหนังสือ         | 5    |
| ภาพที่ 1.6  | ขั้นตอนการเลือกเรียน                                   | 5    |
| ภาพที่ 1.7  | ขั้นตอนการยืนยันการเลือก                               | 6    |
| ภาพที่ 1.8  | ผลลัพธ์การเลือก                                        | 6    |
| ภาพที่ 1.9  | ข้อความ                                                | 7    |
| ภาพที่ 1.10 | เพิ่มจำนวนหน้าเอกสาร และบันทึกเอกสาร                   | 10   |
| ภาพที่ 1.11 | ผลลัพธ์จากบันทึกเอกสารและการแนบไฟต์เอกสาร              | 11   |
| ภาพที่ 1.12 | การตั้งค่าขั้นสูง                                      | 12   |
| ภาพที่ 1.13 | การแสดงความเห็นข้อสั่งการ                              | 12   |
| ภาพที่ 1.14 | การตั้งค่าการแสดงความเห็นข้อสั่งการ                    | 13   |
| ภาพที่ 1.15 | ผลลัพธ์การตั้งค่าการแสดงความเห็นข้อสั่งการ             | 13   |
| ภาพที่ 1.16 | การตั้งค่าขั้นสูงกรณีลงนาม 3 ท่าน                      | 14   |
| ภาพที่ 1.17 | ผลลัพธ์การตั้งค่าขั้นสูงกรณีลงนาม 3 ท่าน               | 14   |
| ภาพที่ 1.18 | ลงนามเอกสาร หรือ ส่งไปลงนาม                            | 15   |
| ภาพที่ 1.19 | เลือกผู้รับเอกสารเอง                                   | 15   |
| ภาพที่ 1.20 | เลือกผู้รับเอกสาร/ผู้ปฏิบัติงาน                        | 16   |
| ภาพที่ 1.21 | เลือกผู้รับเอกสาร                                      | 16   |
| ภาพที่ 1.22 | เลือกผู้ต้องการส่งเอกสาร                               | 17   |
| ภาพที่ 1.23 | เลือกบุคคล และยืนยันการเลือกผู้รับเอกสาร/ผู้ปฏิบัติงาน | 17   |
| ภาพที่ 1.24 | บันทึกการแก้ไข                                         | 18   |
| ภาพที่ 1.25 | ลงนาม และส่งเอกสารตามผู้รับข้างต้น                     | 18   |
| ภาพที่ 1.26 | ส่งเอกสารตามผู้รับข้างต้น                              | 19   |
| ภาพที่ 2.1  | ขั้นตอนการสร้างเอกสารใหม่หนังสือภายนอก (ครุฑ)          | 20   |
| ภาพที่ 2.2  | ขั้นตอนการสร้างหนังสือภายนอก (ครุฑ)                    | 20   |
| ภาพที่ 2.3  | ขั้นตอนการพิมพ์ชื่อเรื่อง และเรียน                     | 21   |
| ภาพที่ 2.4  | ขั้นตอนการอ้างถึง (ถ้ามี)                              | 21   |

## สารบัญภาพ (ต่อ)

| ภาพที่ 2.5  | ผลลัพธ์การอ้างถึงไฟต์ในระบบ                          |
|-------------|------------------------------------------------------|
| ภาพที่ 2.6  | ผลลัพธ์การอ้างถึงไฟต์เอกสารภายนอกระบบ                |
| ภาพที่ 2.7  | ผลลัพธ์การแนบสิ่งที่ส่งมาด้วย                        |
| ภาพที่ 2.8  | เมนูเอกสารเพื่อลงนาม                                 |
| ภาพที่ 2.9  | ข้อความ                                              |
| ภาพที่ 2.10 | คำลงท้าย                                             |
| ภาพที่ 2.11 | ส่วนท้ายของหนังสือ                                   |
| ภาพที่ 2.12 | บันทึกเอกสาร                                         |
| ภาพที่ 3.1  | ขั้นตอนการสร้างเอกสารใหม่หนังสือประทับตรา            |
| ภาพที่ 3.2  | รูปแบบหนังสือประทับตรา                               |
| ภาพที่ 3.3  | ้<br>การเลือกสมุดทะเบียนหนังสือส่งภายนอก             |
| ภาพที่ 3.4  | การพิมพ์ชื่อเรื่อง และเรียน                          |
| ภาพที่ 3.5  | ข้อความ                                              |
| ภาพที่ 3.6  | ชื่อส่วนราชการที่ส่งหนังสือออก                       |
| ภาพที่ 3.7  | บันทึกเอกสาร                                         |
| ภาพที่ 3.8  | ตัวอย่างรูปแบบหนังสือประทับตรา                       |
| ภาพที่ 4.1  | ขั้นตอนก <sup>้</sup> ารสร้างเอกสารใหม่หนังสือคำสั่ง |
| ภาพที่ 4.2  | รูปแบบหนังสือคำสั่ง                                  |
| ภาพที่ 4.3  | ้เลือกชื่อส่วนราชการที่ออกคำสั่ง                     |
| ภาพที่ 4.4  | เลือกชื่อส่วนราชการที่ออกคำสั่งตามสมุดทะเบียนคำสั่ง  |
| ภาพที่ 4.5  | กรณีเลือกสมุดทะเบียนคำสั่งมหาวิทยาลัยราชภัฏนครปฐม    |
| ภาพที่ 4.6  | ยืนยันการเลื่อกสมุดทะเบียนคำสั่ง                     |
| ภาพที่ 4.7  | พิมพ์ชื่อเรื่องคำสั่งที่ออกคำสั่ง                    |
| ภาพที่ 4.8  | ข้อความ                                              |
| ภาพที่ 4.9  | แถบด้านข้าง                                          |
| ภาพที่ 4.10 | ข้อความที่พอดีกับหน้ากระดาษ                          |
| ภาพที่ 4.11 | พิมพ์วันที่ใช้บังคับ                                 |
| ภาพที่ 4.12 | การบันทึกเอกสาร                                      |
| ภาพที่ 5.1  | ขั้นตอนการสร้างเอกสารใหม่หนังสือประกาศ               |
| ภาพที่ 5.2  | เลือกชื่อส่วนราชการที่ออกประกาศ                      |
| ภาพที่ 5.3  | เลือกชื่อหน่วยงานที่ออกประกาศ                        |
| ภาพที่ 5.4  | กรณีเลือกสมุดทะเบียนประกาศมหาวิทยาลัยราชภัฏนครปฐม    |
| ภาพที่ 5.5  | ยืนยันการเลือกสมุดทะเบียนประกาศ                      |
| ภาพที่ 5.6  | การพิมพ์ชื่อเรื่องป <sup>ุ</sup> ระกาศ               |
| ภาพที่ 5.7  | ข้อความ                                              |
|             |                                                      |

## สารบัญภาพ (ต่อ)

|             |                                             | หน้า |
|-------------|---------------------------------------------|------|
| ภาพที่ 5.8  | การเพิ่มจำนวนหน้าเอกสาร                     | 36   |
| ภาพที่ 5.9  | การบันทึกเอกสาร                             | 37   |
| ภาพที่ 6.1  | ขั้นตอนการสร้างเอกสารใหม่บันทึกข้อความเปล่า | 38   |
| ภาพที่ 6.2  | การพิมพ์ชื่อเรื่อง                          | 38   |
| ภาพที่ 6.3  | ข้อความ                                     | 39   |
| ภาพที่ 6.4  | การแนบไฟต์เอกสาร (ถ้ามี)                    | 39   |
| ภาพที่ 6.5  | การตั้งค่าขั้นสูง                           | 40   |
| ภาพที่ 6.6  | การแสดงความเห็นข้อสั่งการ                   | 40   |
| ภาพที่ 6.7  | การตั้งค่าขั้นสูงกรณีลงนาม 3 ท่าน           | 41   |
| ภาพที่ 6.8  | ผลลัพธ์การตั้งค่าขั้นสูงกรณีลงนาม 3 ท่าน    | 41   |
| ภาพที่ 6.9  | บันทึกเอกสาร                                | 42   |
| ภาพที่ 6.10 | การสร้างข้อความบันทึกโน้ตแบบส่วนรวม         | 42   |
| ภาพที่ 6.11 | การสร้างข้อความบันทึกโน้ต                   | 43   |
| ภาพที่ 6.12 | ผลลัพธ์การสร้างข้อความบันทึกโน้ตส่วนรวม     | 43   |
|             |                                             |      |